## How to Update Your PPM Calendar

PPM Calendar can reflect users' real capacity so that Manager and Project Manager can assign proper tasks and workload for each user. If a full-time employee requests more than **4** hours leave per day, that needs to be entered into the PPM Calendar.

- 1. Log into PPM at <a href="https://ppm.erp.ufl.edu/">https://ppm.erp.ufl.edu/</a> with your GatorLink username and password. If you run into any login issues, please contact <a href="https://pPMSupport@ad.ufl.edu">PPMSupport@ad.ufl.edu</a>.
- 2. Once you login successfully, click **Open** from the top navigation. Select **Administration**, then click **View My Resource Information**.

| PPM DASHBOARD ~       | $OPEN \lor$               | SEARCH ∽               | CREATE 🗸         | My links $\sim$ | HISTORY ~ | * |
|-----------------------|---------------------------|------------------------|------------------|-----------------|-----------|---|
| Dashboard - Your Name | Demand Ma                 | nagement >             |                  |                 |           |   |
| Your Name             | Project Mana              | agement >              |                  |                 |           |   |
| C 🗘 🔉 + 🕰             | Time Manag<br>Resource Ma | ement ><br>anagement > |                  |                 |           |   |
|                       | Program Ma                | nagement >             |                  |                 |           |   |
|                       | Portfolio Mar             | nagement               |                  |                 |           |   |
|                       | What-if Anal              | ysis                   |                  |                 |           |   |
|                       | Financial Ma              | nagement >             |                  |                 |           |   |
|                       | Deployment                | Management >           |                  |                 |           |   |
|                       | Reports                   | >                      |                  |                 |           |   |
|                       | Administratio             | on >                   | Workbench        | 2               | >         |   |
|                       |                           |                        | Open Administrat | tion Console    |           |   |
|                       |                           |                        | Open User Mana   | gement Console  |           |   |
|                       |                           |                        | Edit My Profile  |                 |           |   |
|                       |                           |                        | View My Resource | ce Information  |           |   |
|                       |                           |                        | Schedule Service | es              |           |   |

3. Please confirm all information in the **General tab** is correct. If not, please contact <u>PPMSupport@ad.ufl.edu</u> to update your resource info.

| РРМ 🗖                    | ASHBOARD 🗸 OPEN                     | ✓ SEARCH ✓        | CREATE ~ I   | MY LINKS      | ✓ HISTORY ✓          | *            |          |             | Q          | 80           |    |
|--------------------------|-------------------------------------|-------------------|--------------|---------------|----------------------|--------------|----------|-------------|------------|--------------|----|
| Submit New R             | Submit New Report > Modify Resource |                   |              |               |                      |              |          |             |            |              |    |
| Modify Re                | esource                             |                   |              |               |                      |              | [        | Save        | Done       | Cance        | ł  |
| General                  | Role / Skill Calendar T             | ime Management Ca |              |               |                      |              |          | Vie         | w Audit Tr | ail          |    |
| General Re               | source Settings                     |                   |              |               |                      |              |          |             |            |              |    |
| Full Name:               |                                     |                   | S            | Start Date: 9 | /6/19                | End          | Date:    |             |            |              |    |
| *First Name:             |                                     |                   | Т            | Title:        |                      | ~            |          |             |            |              |    |
| *Last Name:              |                                     |                   | C            | Department:   | Enterprise Syste     | ems          |          | ~           |            |              |    |
| Email:                   | @ufl.edu                            |                   | L            | ocation:      | Ayers Building       | $\checkmark$ |          |             |            |              |    |
| Phone Numbe              | er:                                 |                   | C            | Category:     | TEAMS 12 mo (        | mirror USPS) | ) Exempt | $\sim$      |            |              |    |
| Direct Manage            | ər:                                 | &                 | C            | Cost Catego   | ry: Employee 🗸       |              |          |             |            |              |    |
| Company:                 | University of Florida               |                   |              |               |                      |              |          |             |            |              |    |
| Resource will:           |                                     |                   |              |               |                      |              |          |             |            |              |    |
| OInherit Regio           | n: UFL, from Org Unit: Enterpri     | se Systems        |              |               |                      |              |          |             |            |              |    |
| Ouse this Reg            | ion: UFL                            | I View            |              |               |                      |              |          |             |            |              |    |
| Organization Information |                                     |                   |              |               | Resource Pool Pa     | rticipation  |          |             |            |              |    |
| Org Unit Na              | ne                                  | Туре              | Manager      |               | Resource Pool        |              |          | Current Par | ticipation | (eff. 7/19/1 | 9) |
| ES - Project I           | Management Office                   | Department        | Jim Freymann |               | ES - Project Managem | ent Office   |          |             |            | 100          | %  |
| Enterprise S             | ystems                              | Department        | David Gruber |               | Non-Workload Capacit | ly .         |          |             |            | 0            | %  |
| Non-Matrixed             | Organization Units are shown i      | n Bold.           |              | _             | Total                | _            |          |             |            | 100          | %  |
|                          |                                     |                   |              |               | Manage Participation |              |          |             |            |              |    |

4. Click **Calendar Tab.** Hold **Ctrl** or **Shift** Key on the keyboard to select multiple days which you would like to take off, then choose **Non-Working Day** and select a **reason. Click Save**.

|                                                             | iboard ∽ open ∽ S                                             | SEARCH ~ CREATE | ✓ MY LINKS ✓ | HISTORY 🗸 ★ |             | ର 🕒 ଡ       |  |  |  |
|-------------------------------------------------------------|---------------------------------------------------------------|-----------------|--------------|-------------|-------------|-------------|--|--|--|
| Submit New Report                                           | Submit New Report > Modify Resource (                         |                 |              |             |             |             |  |  |  |
| Modify Resource: Save Done Cancel                           |                                                               |                 |              |             |             |             |  |  |  |
| General Role                                                | General Role / Skill Calendar Time Management Capacity / Load |                 |              |             |             |             |  |  |  |
| Februa                                                      | ary 2021  🕨                                                   |                 |              | Jur         | np to: 2020 | 2022 Today  |  |  |  |
| Monday                                                      | Tuesday                                                       | Wednesday       | Thursday     | Friday      | Saturday    | Sunday      |  |  |  |
| 1                                                           | 2                                                             | 3               | 4            | 5           | 6           | 7           |  |  |  |
| 8                                                           | 9                                                             | 10              | 11           | 12          | 13          | 14          |  |  |  |
| 15                                                          | 16                                                            | 17              | 18           | 19          | 20          | 21          |  |  |  |
| 22                                                          | 23                                                            | 24              | 25           | 26          | 27          | 28          |  |  |  |
|                                                             |                                                               |                 |              |             |             |             |  |  |  |
| Set selected days                                           | to: Reason:                                                   | Description:    |              |             |             |             |  |  |  |
| 🔿 📃 Working Da                                              | ay Vacation 🗸                                                 |                 |              |             | Apply       |             |  |  |  |
| INon-Working Day                                            |                                                               |                 |              |             |             |             |  |  |  |
| O Default from Regional Calendar: UF Calendar (8 hours/day) |                                                               |                 |              |             |             |             |  |  |  |
| Working Day                                                 |                                                               |                 |              |             |             |             |  |  |  |
| Non-Working Day                                             |                                                               |                 |              |             |             |             |  |  |  |
|                                                             |                                                               |                 |              |             | Save        | Done Cancel |  |  |  |

5. If you would like to change the leave days to normal workday, hold **Ctrl** or **Shift** Key on the keyboard to select multiple days which you would like to take back, then select **Default from Regional Calendar: UF Calendar (8 hours/day).** Click **Save**.

| РРМ                                                       | DASHBOAR                                                                                                    | RD ✓ OPEN ✓ SI | EARCH 🗸 CREATE | ✓ MY LINKS ✓ 1 | HISTORY 🗸 🔺 |          | ୟ 🕘 ଡ       |  |  |  |
|-----------------------------------------------------------|----------------------------------------------------------------------------------------------------|----------------|----------------|----------------|-------------|----------|-------------|--|--|--|
| Submit N                                                  | Submit New Report > Modify Resource                                                                                                    |                |                |                |             |          |             |  |  |  |
| Modify Resource: Save Done Cancel                         |                                                                                                    |                |                |                |             |          |             |  |  |  |
| Gene                                                      | General Role / Skill Calendar Time Management Capacity / Load                                                                                                    |                |                |                |             |          |             |  |  |  |
|                                                           | View Audit Trail                                                                                                    |                |                |                |             |          |             |  |  |  |
|                                                           | Image: September 2021 Image: September 2020 Image: September 2020 |                |                |                |             |          |             |  |  |  |
|                                                           | Monday                                                                                                    | Tuesday        | Wednesday      | Thursday       | Friday      | Saturday | Sunday      |  |  |  |
| 1                                                         |                                                                                                    | 2              | 3              | 4              | 5           | 6        | 7           |  |  |  |
| 8                                                         |                                                                                                    | 9              | 10             | 11             | 12          | 13       | 14          |  |  |  |
| 15                                                        |                                                                                                    | 16             | 17             | 18             | 19          | 20       | 21          |  |  |  |
| 22                                                        |                                                                                                    | 23 24          |                | 25             | 26          | 27       | 28          |  |  |  |
|                                                           |                                                                                                    |                |                |                |             |          |             |  |  |  |
| Set sele                                                  | cted days to:                                                                                                    | Reason:        | Description:   |                |             |          |             |  |  |  |
| 0                                                         | O Working Day Apply                                                                                                    |                |                |                |             |          |             |  |  |  |
| Non-Working Day                                           |                                                                                                    |                |                |                |             |          |             |  |  |  |
| Default from Regional Calendar: UF Calendar (8 hours/day) |                                                                                                    |                |                |                |             |          |             |  |  |  |
| Working Day                                               |                                                                                                    |                |                |                |             |          |             |  |  |  |
| Non-Working Day                                           |                                                                                                    |                |                |                |             |          |             |  |  |  |
|                                                           |                                                                                                    |                |                |                |             | Save     | Done Cancel |  |  |  |

If you have any questions, please contact <a href="mailto:PPMSupport@ad.ufl.edu">PPMSupport@ad.ufl.edu</a>.